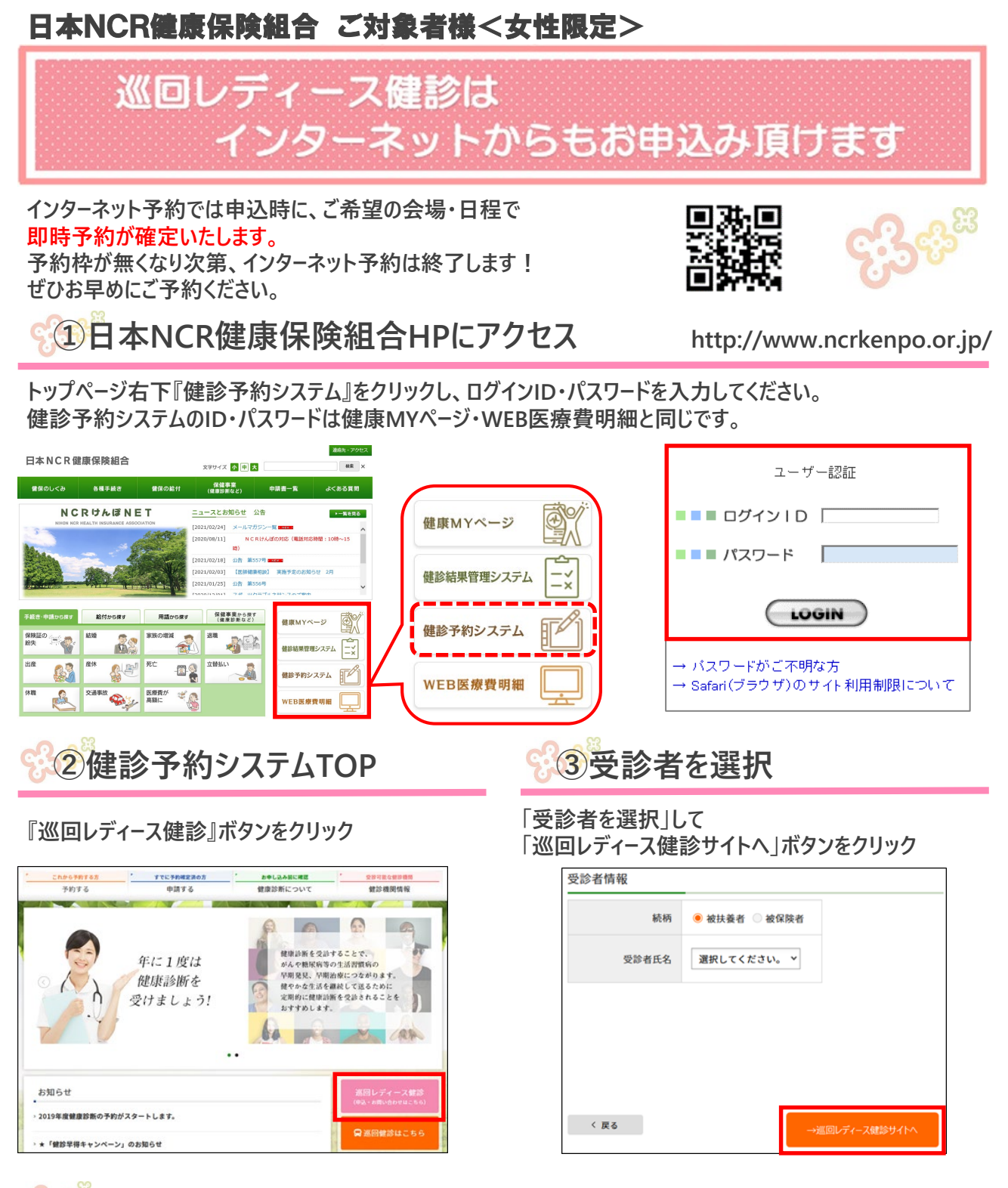

## 🖁 ④健診を受診される方の情報を登録

「健康診断のお申込み」をクリックし 必要な個人情報を入力します。

| 健設子約システム<br>ユーザTOP(テスト健      | 康保険組合) |
|------------------------------|--------|
| > 健康診断のお申込み<br>国际レディース建設のお申込 |        |
| > 検査項目のご案内                   | 1      |

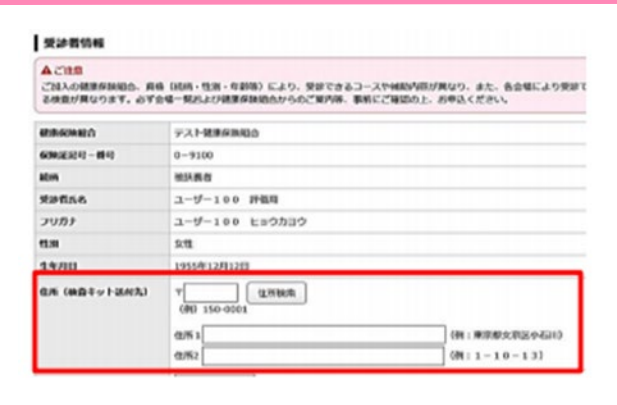

## 😯 🕤 希望の会場・日程を登録

### 選択会場にて予約が確定します。

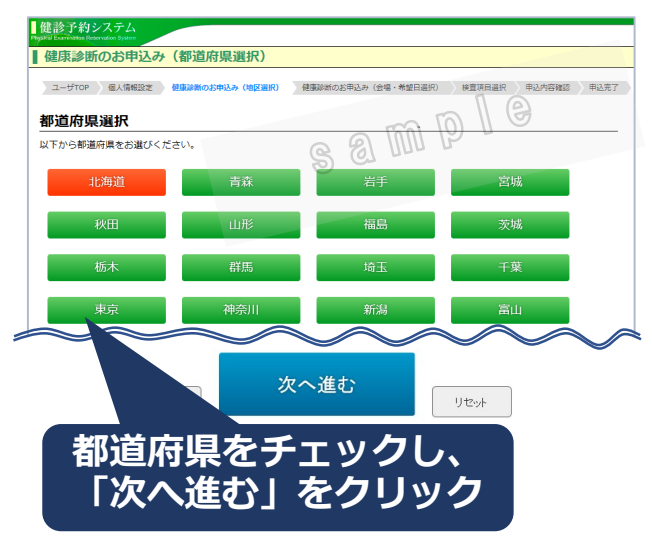

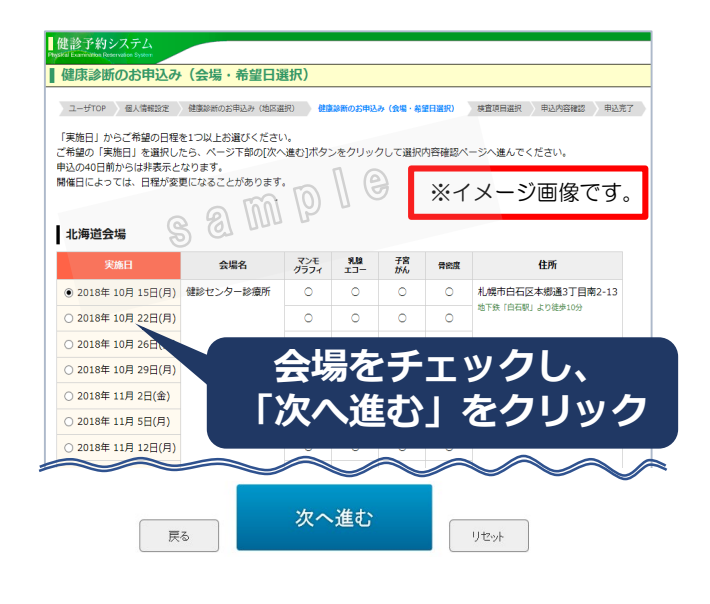

申込内容確認画面で内容を確認し、履歴閲覧用の

(7)申込み内容確認

パスワードを入力後「次へ進む」をクリック

6 受診項目を選択

希望するオプション等にし、「次へ進む」をクリック

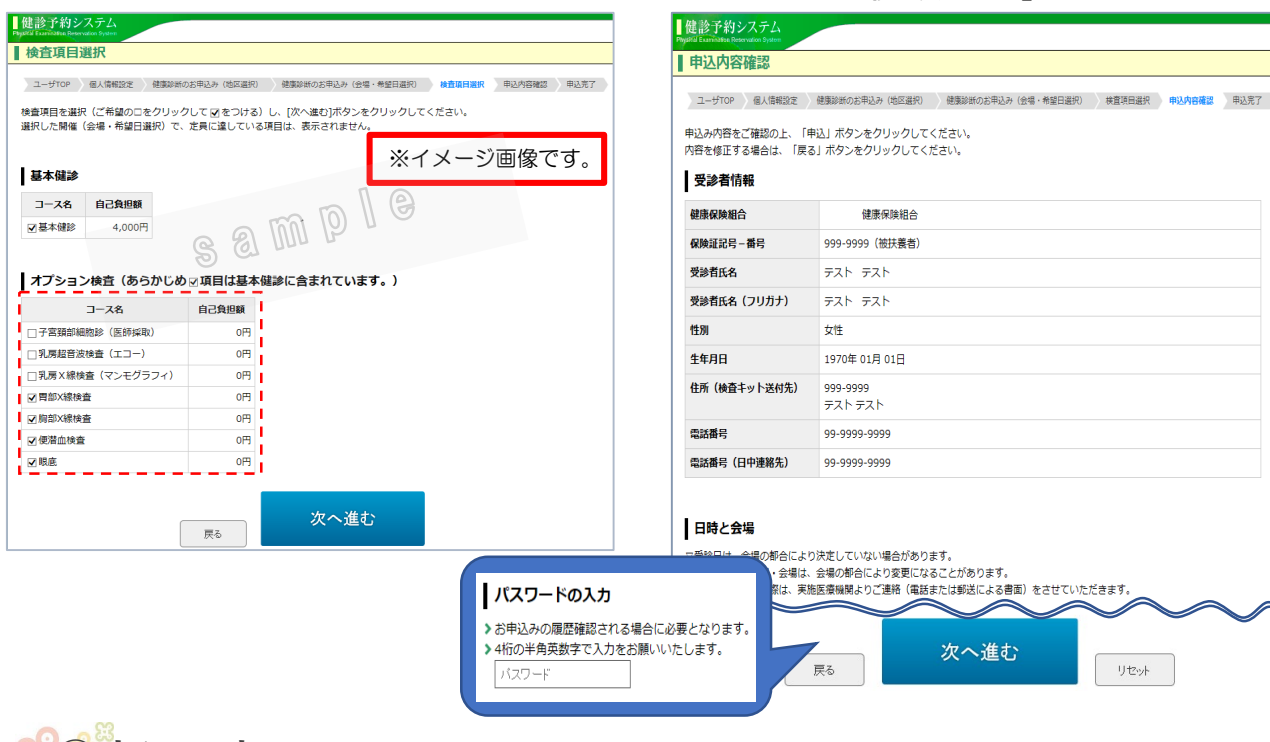

# 

ご登録のメールアドレスに予約確定確認メールが届きます。これでお申込み手続きは完了です。 変更・キャンセルは、予約確定確認メールに記載されている実施健診機関にご連絡ください。 確認メールが届かない方は全国健康増進協議会にメールでご連絡ください。 (メール zenkenkyo-yoyaku@zenkenkyo.net)

※本画面の構成およびコース・オプションはイメージです。本サイトと異なる場合がございます。

#### 全国健康増進協議会